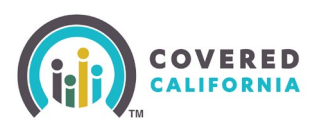

#### **Overview**

This Quick Guide provides steps to Certified Enrollers, Licensed Insurance Agents and Approved Administrative Staff to self-serve and delegate a consumer's case to their Book of Business.

NOTE: Certified Enrollers are bound by Contract and/or State Regulations to only complete delegation requests at the express, written consent of a Consumer. Our system tracks and reports all Accelerated Delegation Requests made by every Certified Enroller, and suspicious use will be investigated. Certified Enrollers found fraudulently using this tool are at risk of having their Covered California certification revoked and their Book of Business permanently removed.

#### **Steps**

Certified Enrollment counselor (CEC), Plan Based Enroller (PBE), Agent and Agency Manager access the **Delegation Tool** link from the Quick Links section on their respective portal.

- 1. Login to the dashboard.
- 2. Select the **Delegation Tool** link located on the right navigation panel from the enroller dashboard to display the *Consumer Delegation* page.

| Q Search                                                                                                    | <b>≜ (3</b> -                             |
|----------------------------------------------------------------------------------------------------|-------------------------------------------|
| Home Agency V My Team V My Profile My Delegations V Resources V                                                 | Help 🗸                                    |
| Welcome to your Agen<br>Manage your Book of Business, assist y                                                  | cy Home Page!<br>our consumers, and more. |
| Home Enroller Portal Notifications Notifications Archive Agency Book of Business My Book of Bu                  | usiness More Quick Links                  |
| <b>Welcome:</b><br>Explore additional choices by navigating through the tabs on the right or My Reports from th | e menu Secure Mailbox                     |
|                                                                                                    | Delegation Tool                           |
|                                                                                                    | Start Application                         |
|                                                                                                    | Enroller Toolkits                         |
|                                                                                                    | My Reports                                |
|                                                                                                    |                                           |

- 3. The user enters the following Consumer information on the *Delegation Form*:
  - First name
  - Last name
  - Date of birth

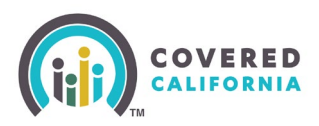

4. Choose **Yes** or **No** on the radio button where it asks, "*Does the Consumer have a Social Security number*?"

**Note**: The radio button is optional. Below is a table to help complete information:

| Yes                                                                                                    | Νο                                                                                                    |
|----------------------------------------------------------------------------------------------------|----------------------------------------------------------------------------------------------------|
| The radio button defaults to <b>Yes</b> and displays<br>the SSN field.<br>• Enter the number within the SSN field<br><b>Note</b> : An error message displays when the<br>SSN is not a nine-digit number | <ul> <li>Selecting the No radio button displays the following and requires at least one search criteria option:</li> <li>"You must provide at least one of the following search criteria before you can proceed with delegation."</li> <li>Search criteria options: Home Address, Cell Phone Number, or Email Address. An Add button displays next to each option.</li> <li>Selecting an option dynamically displays a required entry filed</li> <li>Selecting the Remove button removes the selected search option.</li> <li>Note: Searching by Home Address is recommended</li> </ul> |

Refer to the following page for a screen shot of the field options:

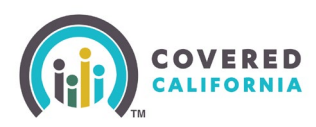

| Welcome! You are viewing the Accelerated Consumer Delegation Consem Page of Co                                                                                                    | overed California. |
|----------------------------------------------------------------------------------------------------|--------------------|
| nsumer Delegation<br>need some very important information<br>ut your Consumer so that we can search<br>hem in our database.                                                                                                    |                    |
| Delegation Form                                                                                                    | Step 1 of 4        |
| information to be entered below is confidential. Please consider before<br>proceeding.                                                                                                    |                    |
| First name                                                                                                    |                    |
|                                                                                                    |                    |
| Last name                                                                                                    |                    |
|                                                                                                    |                    |
| Date of Nith                                                                                                    |                    |
| m/dd/vvv                                                                                                    |                    |
|                                                                                                    |                    |
| Does the Consumer have a Social Security number?                                                                                                    |                    |
| On ont enter an ATIN/ITIN, it will not result in a match. If the Consumer does not have a Social Security number, please select "No" to provide another form of identification.                                                                                                    |                    |
| Yes No                                                                                                    |                    |
| Social Security number (SSN) Optional                                                                                                    |                    |
|                                                                                                    |                    |
| Consumer Consent to Delegate Case to Mary Shelley. Please read the below statements to the Consumer for delegation consent. Please select the checkboxes below to provide consent for each statement on behalf of the Consumer.  I understand that I must provide my personally identifiable information in order to complete the eligibility and enrollment process. I authorize this Agent to access. enter, and update my personally identifiable information into the online application. I further understand that this Agent may access my personally identifiable information in the future if I request any changes to my health coverage. | Step 2 of 4        |
| <ul> <li>I understand that I may end my partnership with this Agent at any time through<br/>my Account Dashboard or by calling 1-800-300-1506.</li> </ul>                                                                                                    |                    |
| I grant permission to the Agent to enter payment information in my online<br>account. I understand that the insurance premium that I am quoted will be<br>charged to my account. I further grant permission to the Agent to submit my<br>completed application, including activating an e-signature on my behalf.                                                                                                    |                    |
| I authorize this Agent to serve as my Agent of Record. If this Agent is affiliated<br>with an Agency. I understand that the Agency may delegate a new Agent to serve<br>as my Agent of Record in the future. I understand that a newly delegated Agent<br>will have access to my personally identifiable information in order to service my<br>account. I further understand that I may end my partnership with a newly<br>delegated Agent at any time through my Account Dashboard or by calling 1-800-<br>300-1506.                                                                                                    |                    |
| Cencel                                                                                                    |                    |
|                                                                                                    |                    |

Covered California Outreach and Sales Division <u>OutreachandSales@covered.ca.gov</u>

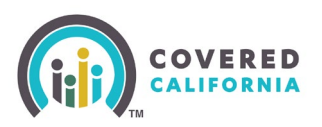

- 5. Check the box next to each statement to indicate that the Consumer consents to the Agent to act on their behalf.
  - An error message displays when a checkbox is unchecked. •
  - Selecting the checkboxes enables the **Check for Consumer** button. •

Note: Click the Cancel button navigates the Agent to their respective dashboard.

| Consumer Consent to Delegate Case to Alan Lou.<br>Please read the below statements to the Consumer for delegation<br>consent. Please select the checkboxes below to provide consent for each<br>statement on behalf of the Consumer.                                                                                                    | Step 2 of 4        |
|----------------------------------------------------------------------------------------------------|--------------------|
| I understand that I must provide my personally identifiable information in order<br>to complete the eligibility and enrollment process. I authorize this Agent to<br>access, enter, and update my personally identifiable information into the online<br>application. I further understand that this Agent may access my personally<br>identifiable information in the future if I request any changes to my health<br>coverage.                                                                                      |                    |
| <ul> <li>I understand that I may end my partnership with this Agent at any time through<br/>my Account Dashboard or by calling 1-800-300-1506.</li> </ul>                                                                                                    |                    |
| ✓ I grant permission to the Agent to enter payment information in my online<br>account. I understand that the insurance premium that I am quoted will be<br>charged to my account. I further grant permission to the Agent to submit my<br>completed application, including activating an e-signature on my behalf.                                                                                                    |                    |
| I authorize this Agent to serve as my Agent of Record. If this Agent is affiliated<br>with an Agency, I understand that the Agency may delegate a new Agent to serve<br>as my Agent of Record in the future. I understand that a newly delegated Agent<br>will have access to my personally identifiable information in order to service my<br>account. I further understand that I may end my partnership with a newly<br>delegated Agent at any time through my Account Dashboard or by calling 1-800-<br>300-1506. |                    |
| Cancel                                                                                                    | Check for Consumer |

- Select the **Check for Consumer** button to initiate a search based on the criteria entered. 6
  - The system conducts a match based on the following information entered. One of the • following messages will display:

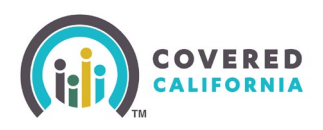

- No Match Found: No existing match found in the system.
- Multiple Matches Found: Multiple matches found in the system.
- Match Already Delegated: Match found and is currently delegated to the Agent
- **One Match Found**: displays when an exact match is found:

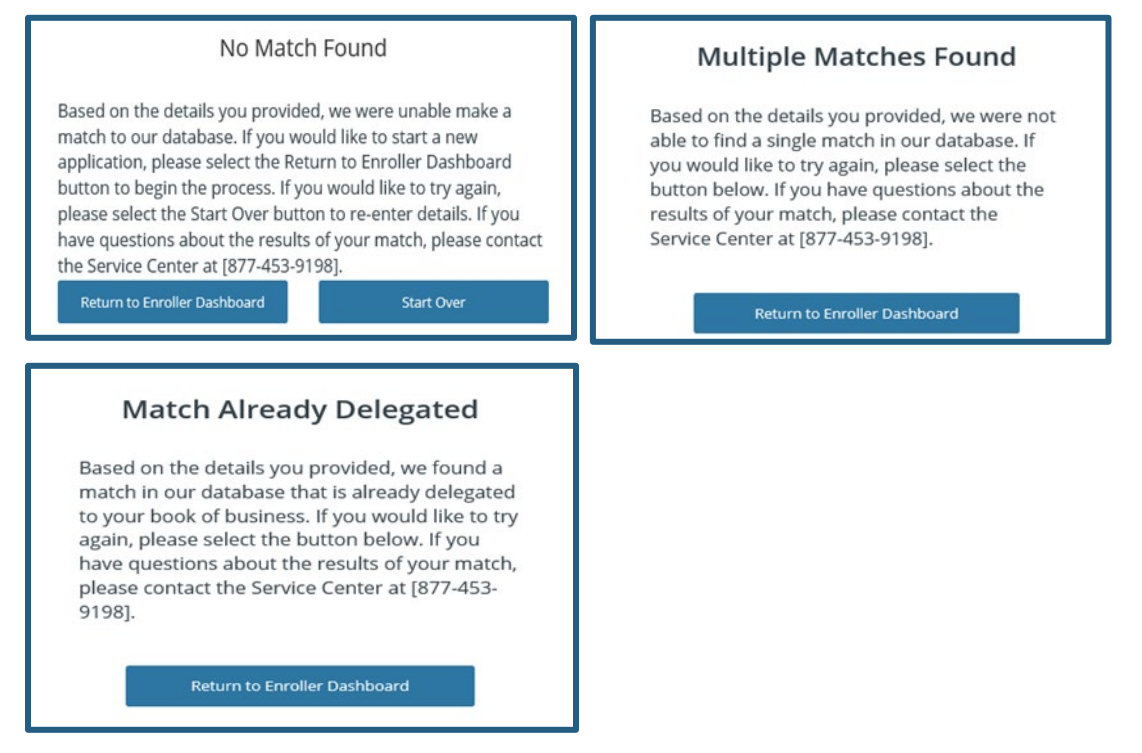

- 7. Authenticate the consumer on the One Match Found page by entering the consumer's cell phone in the cell phone number field.
- 8. Check the SMS Terms of Service checkbox to continue.
- 9. Select the **Send One Time Authentication Code** button. A code is sent to the cell phone number entered.
  - Up to three authentication codes can be requested. The user has three attempts to successfully enter each code.
  - A total of nine attempts with the incorrect code disables all fields with the exception of the Return to **Enroller Dashboard** button.

**Note**: The authentication code becomes invalid after 15 minutes and when the page is closed. Selecting the **Cancel** button navigates the user to their respective dashboard.

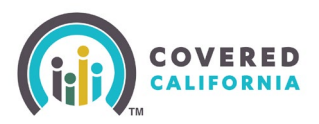

In the event a consumer is not able to receive a text message with the One Time Passcode, the delegation option will need to be completed through a different method. The consumer can:

- Log into CalHEERS and select Find Local Help
- Call the Service Center and authenticate themselves and agree to the delegation disclaimers

| One Match Found<br>Success: Based on the details you provided, one Consumer match hu<br>found.                                                                                                    | as been                                                                        |
|----------------------------------------------------------------------------------------------------|--------------------------------------------------------------------------------|
|                                                                                                    | Stan 2 of d                                                                    |
| One Time Text Message Verification                                                                                                    | Step 5 bit 4                                                                   |
| Please enter the phone number that will receive an authentication code.                                                                                                    |                                                                                |
| Cell phone number                                                                                                    |                                                                                |
| (916) 777-9311                                                                                                    |                                                                                |
|                                                                                                    |                                                                                |
| Re-enter cell phone number                                                                                                    |                                                                                |
| (916) 777-9311                                                                                                    |                                                                                |
| has provided consent to receive autodialed and pre-recorded calls and/or text<br>(message frequency varies) at the telephone number I provided (including my<br>from or on behalf of Covered California. The individual for which I am applying<br>not a condition of receiving services. Message and data rates may apply.                                                                                                    | 'SMS messages<br>cell phone number),<br>understands that this is               |
| has provided consent to receive autodialed and pre-recorded calls and/or text<br>(message frequency varies) at the telephone number I provided (including my<br>from or on behalf of Covered California. The individual for which I am applying<br>not a condition of receiving services. Message and data rates may apply.<br>Send Authentication Code to Consumer                                                                                                    | SMS messages<br>cell phone number),<br>understands that this is                |
| has provided consent to receive autodialed and pre-recorded calls and/or text<br>(message frequency varies) at the telephone number 1 provided (including my in<br>from or on behalf of Covered California. The individual for which 1 am applying<br>not a condition of receiving services. Message and data rates may apply.<br>Send Authentication Code to Consumer                                                                                                    | SMS messages<br>cell phone number),<br>understands that this is                |
| As provided consent to receive autodialed and pre-recorded calls and/or text<br>(message frequency varies) at the telephone number 1 provided (including my<br>from or on behalf of Covered California. The individual for which I am applying<br>not a condition of receiving services. Message and data rates may apply.<br>Send Authentication Code to Consumer<br>Send One Time Authentication Code                                                                                                    | SMS messages<br>cell phone number),<br>understands that this is<br>step 4 of 4 |
| A One Time Authentication Code has been sent to the cell phone number you entered. This Authentication Code is valid for 15 minutes. If you close this window, the Authentication Code is valid for 15 minutes. If you close this window, the Authentication Code is valid for 15 minutes. If you close this window, the Authentication Code is valid for 15 minutes. If you close this window,                                                                                                    | SMS messages<br>cell phone number),<br>understands that this is<br>step 4 of 4 |
| has provided consent to receive autodialed and pre-recorded calls and/or text<br>(message frequency varies) at the telephone number 1 provided (including my<br>from or on behalf of Covered California. The individual for which I am applying<br>not a condition of receiving services. Message and data rates may apply.<br>Send Authentication Code to Consumer<br>Send One Time Authentication Code<br>A One Time Authentication Code has been sent to the cell phone number you<br>entered. This Authentication Code is valid for 15 minutes. If you close this window,<br>the Authentication Code will no longer be valid.<br>Enter One Time Authentication Code | SMS messages<br>cell phone number),<br>understands that this is<br>Step 4 of 4 |
| A One Time Authentication Code has been sent to the cell phone number you does this window, the Authentication Code is valid for 15 minutes. If you close this window, the Authentication Code is valid for 15 minutes. If you close this window, the Authentication Code is valid.                                                                                                    | SMS messages<br>cell phone number),<br>understands that this is<br>Step 4 of 4 |

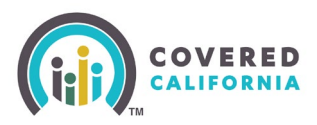

| A One Time Authentication Code has been sent to the cell phone number you<br>entered. This Authentication Code is valid for 15 minutes. If you close this window,<br>the Authentication Code will no longer be valid.<br>Enter One Time Authentication Code |               |
|----------------------------------------------------------------------------------------------------|---------------|
| Enter One Time Authentication Code 12349                                                                                                    |               |
|                                                                                                    |               |
|                                                                                                    |               |
| Validation attempt unsuccessful. Please return to the Enroller Dashboard or contact the Service Center at [855-<br>help.                                                                                                    | 824-3147] for |
| help.                                                                                                    |               |

- 10. Select the **Submit** button on the **One Match Found** page. One of the following popups displays:
  - The delegation was successful Consumer's case is successfully delegated
  - The delegation process was unsuccessful Due to a system error.

| The delegation process was successful<br>Dani Targaryeon has been successfully added to your book of<br>business. |  | The delegation process<br>was unsuccessful<br>[Consumer Name] was not added to your book of<br>business due to a system error. Please try again or<br>contact the Service Center at [phone number]. |  |
|----------------------------------------------------------------------------------------------------|--|----------------------------------------------------------------------------------------------------|--|
|                                                                                                    |  |                                                                                                    |  |

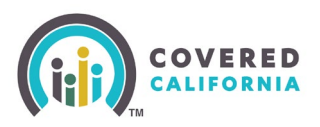

#### Approved Administrative Staff Level 1 and Level 2

Approved Admin Staff must first open the Agent's contact card and will locate the delegation tool in the quick links on that card. They can then proceed accessing the delegation tool and completing delegation using the same steps as outlined for the Agent above.

- 1. Select the **My Team** dropdown located on the top of the page.
- 2. Select Team List.

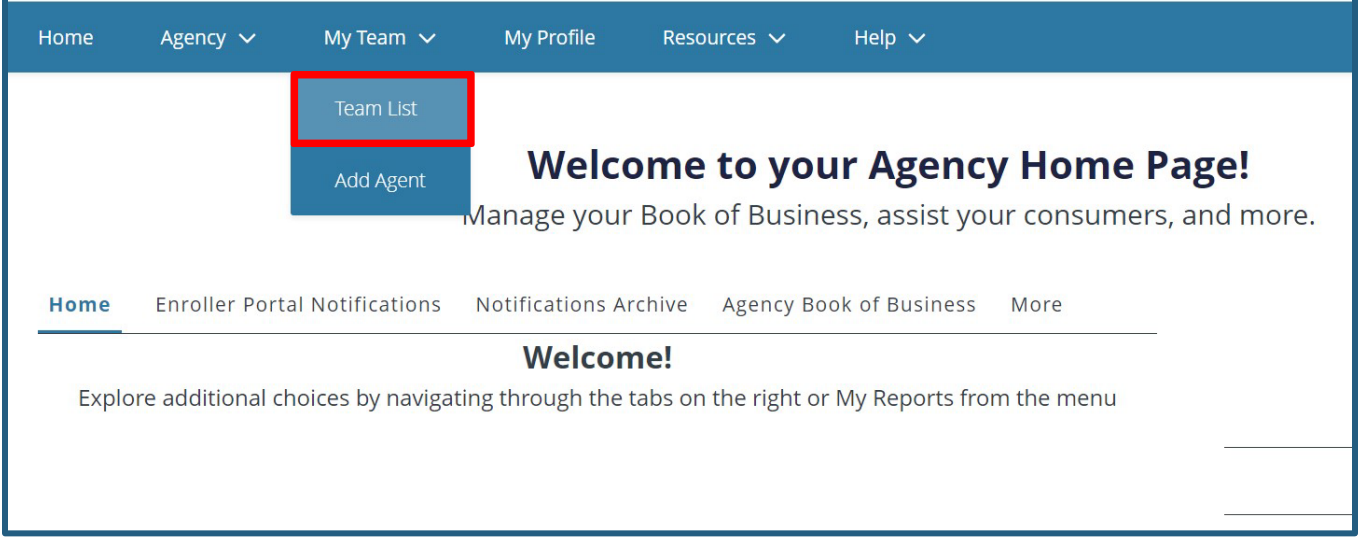

3. Click the hyperlink for the appropriate Agent. This will take you to the Enroller Profile page. From here, you can access the **Delegation Tool** located on the right-hand side of the page.

| Contact Role Enroller License Number |                                                      |  |                   | Edit |
|--------------------------------------|------------------------------------------------------|--|-------------------|------|
| Role                                 | Account Name<br>Agency AKK<br>Erroler License Number |  | Quick Links       |      |
| Preferred Method of Communication    | /                                                    |  | Delegation Tool   |      |
| Email<br>Phone                       | /                                                    |  | Start Application |      |
| Alternate Phone                      |                                                      |  | Enroller Toolkits |      |

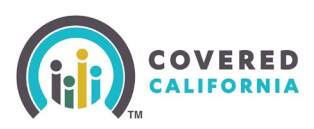

4. Fill out required fields to find the appropriate consumer.

| Consume<br>We need some ve<br>about your Conse<br>for them in our d | r Delegation<br>ery important information<br>umer so that we can search<br>atabase.                                                                                                    |             |
|---------------------------------------------------------------------|----------------------------------------------------------------------------------------------------|-------------|
|                                                                     | Delegation Form   Enter information below to delegate yourself to this Consumer's case. The information to be entered below is confidential. Please consider before proceeding.   First name | Step 1 of 4 |

**Note**: Delegation history will only display delegations that have ended. Enrollers should first be referred to accept the pending delegation in **My Pending Delegations** and then they can view the delegation in **My Active Delegations**. The following Consumer information displays:

- Household Primary Name of the Primary Member of the Household
- Case ID Household Case ID
- Delegation Start Date Delegation start date
- Delegation End Date Delegation end date

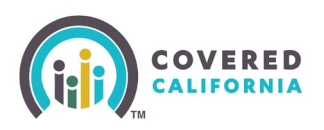

- Reason for End Reason to end the delegation
  - o Transfer within Agency/Entity
  - Consumer requested cancellation
  - Agent/CEC initiated de-delegation
  - Accelerated Consumer Delegation Consent
  - o Agent/CEC certification ended